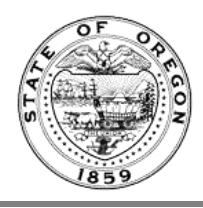

## **Maintaining Rules Writers**

See more videos about the OARD (Oregon Administrative Rules Database) on the Oregon State Archives YouTube channel

This overview is for the Rules Coordinator role. Only Rules Coordinators can assign Rule Writers

- 1. Login here <u>https://secure.sos.state.or.us/oim/login</u> and select the link for **Oregon Admin Rules.**
- 2. In the "Select and action" menu on the top right of your Dashboard select "Maintain Rules Writers" from the drop down.

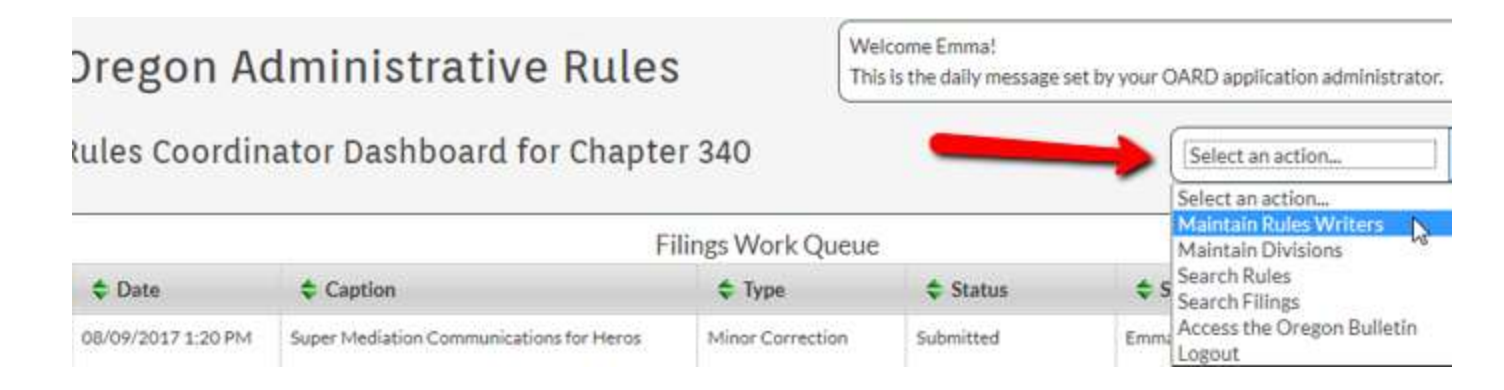

3. You will need to know the persons OIM User ID. Enter it in the "Add New Rules Writer" field and click "Add":

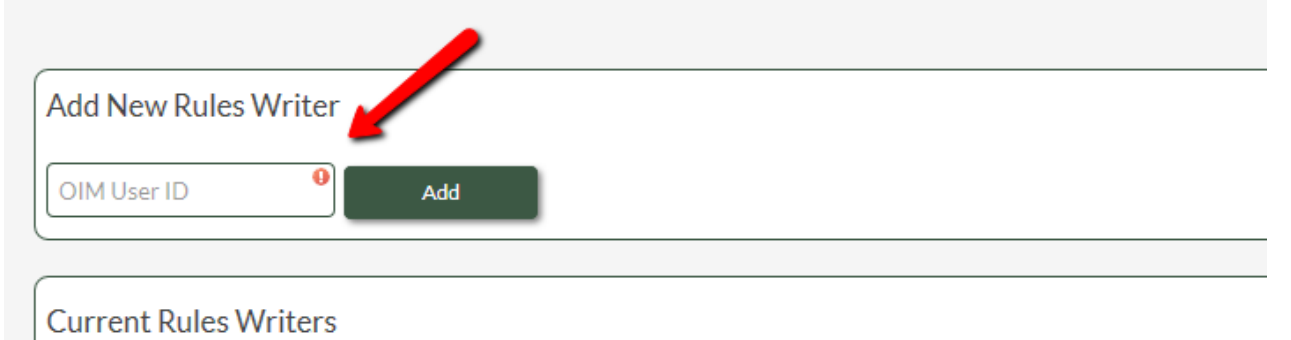

4. The user's information will display. Use the drop down menu under "Assigned Divisions" to add Divisions to this person's access. After you click the "Add Division" button it will display below, under the list of sections this Rules Writer has access to work on.

| s Writer Maintenance for Chanter 340                        |                                           |                                      |                                      |  |  |
|-------------------------------------------------------------|-------------------------------------------|--------------------------------------|--------------------------------------|--|--|
| s which maintenance for chapter 540                         |                                           |                                      |                                      |  |  |
| ane                                                         | QIM User ID                               |                                      |                                      |  |  |
|                                                             | Email Address<br>Ind-enti@sos.state.or.as |                                      |                                      |  |  |
| me /                                                        |                                           |                                      |                                      |  |  |
|                                                             |                                           |                                      |                                      |  |  |
|                                                             |                                           |                                      | Add Divisi                           |  |  |
|                                                             | Date                                      | Date-Inactive                        | Artion                               |  |  |
| Division Name                                               | Active                                    |                                      | Cester                               |  |  |
| Christion Name<br>ENPORCEMENT PROCEDURE AND CIVIL PENALTIES | Active<br>08/26/2017                      | 08/29/2017                           |                                      |  |  |
|                                                             | s Writer Maintenance for Chapter 340      | s Writer Maintenance for Chapter 340 | s Writer Maintenance for Chapter 340 |  |  |

5. Select a date for the "Date Active" field. It can be today's date or a date in the future. Then Save.

|     | Division Name                                                              | Date Active   | Date Inactive  | Action  |  |
|-----|----------------------------------------------------------------------------|---------------|----------------|---------|--|
| 12  | ENFORCEMENT PROCEDURE AND CIVIL PENALTIES                                  | 08/28/2017    |                |         |  |
| 264 | RULES FOR OPEN BURNING                                                     | 08/09/2017 *  |                | Remove  |  |
| 64  | WASTE TIRE PROGRAM: WASTE TIRE STORAGE SITE AND WASTE TIRE CARRIER PERMITS |               |                | Remove  |  |
|     |                                                                            | August 2017 🔍 |                |         |  |
| 5   | Save Maintain Rules<br>Writers                                             | Su Mo         | Tu We Th       | Fr Sa   |  |
|     |                                                                            |               | 1 2 3          | 3 4 5   |  |
|     |                                                                            | 6 7           | 8 9 1          | 0 11 12 |  |
|     |                                                                            | 13 14         | 15 16 1        | 7 18 19 |  |
|     |                                                                            | 20 21         | 22 23 24       | 4 25 26 |  |
|     |                                                                            | 27 28         | <b>29 30 3</b> | 1       |  |

To remove a Rule Writer select "Edit" to the right of their listing:

| Oreg    | on Administrative                                                                | Rules                 |                       |                                           |         |
|---------|----------------------------------------------------------------------------------|-----------------------|-----------------------|-------------------------------------------|---------|
| Mainta  | ain Rules Writers for Chap                                                       | ter 340               |                       |                                           |         |
| Add Ne  | w Rules Writer                                                                   |                       |                       |                                           |         |
|         | Pulles Weiters                                                                   |                       |                       |                                           | 1       |
| Current | t Rules Writers                                                                  | OIM User ID           | Name                  | Email                                     | Actions |
| Current | ERules Writers<br>Division Title<br>ENFORCEMENT PROCEDURE AND CIVIL<br>PENALTIES | QIM User ID<br>imanaa | Name<br>Tester, Admin | <b>≑ Emall</b><br>isd-ent@sos.state.or.us | Actions |

To remove the person right away, select today's date for the "Date Inactive" field. Or, set the date to one in the future to have their access expire on that day.

|   |                                                |                |               | Add Division |       |
|---|------------------------------------------------|----------------|---------------|--------------|-------|
|   | Civision Name                                  | Date<br>Active | Date Inactive | Action       |       |
| 1 | RULES OF GENERAL APPLICABILITYAND ORGANIZATION | 08/09/2017     |               | )            |       |
| 2 | ENFORCEMENT PROCEDURE AND CIVIL PENALTIES      | 08/28/2017     | 0             | August 2017  | 2     |
|   | STATE AGENCY COORDINATION PROGRAM              | 08/09/2017     | Su Mo         | Tu We Th     | Fr    |
|   | Migrated                                       | 06/09/2017     | A 2           |              | 11    |
| 4 | RULES FOR OPEN BURNING                         | 08/09/2017     | 13 14         | 15 16 1      | 7 16  |
|   |                                                |                | 20 21         | 22 23 2      | \$ 25 |